## **Conexión Hardware Arduino**

1. Alistando su arduino para enviar datos al software PCB Solution FBL

2 . El primero ejemplo vamos a enviar datos de manera automática cada 3 segundos. La intención es ver que PCB Solution FBL reciba estos valores y los vaya agregando a las pinzas en la pantalla

3 .Conecte su placa arduino y seleccione su placa en la lista

|            | 0          |                                              | 🥯 sketch_oct21a   Arduino ID |
|------------|------------|----------------------------------------------|------------------------------|
| $\bigcirc$ | ۱ 🕙 🕒      | 부 Arduino Uno 🔹                              |                              |
| 6          | sketch_oct | Arduino Uno<br>/dev/cu.usbmodem14201         |                              |
|            | 2<br>3     | ↓ Unknown<br>/dev/cu.Bluetooth-Incoming-Port |                              |
| 1114       | 4<br>5     | y Unknown<br>/dev/cu.FIDDLERFD-SB18-JL_S     |                              |
| è          | 6          | Select other board and port                  |                              |

4. Grabe el siguiente código en su placa arduino, haciendo clic en botón cargar, que tiene la forma de una flecha a la derecha. (Todavía no conecte nada adicional a su placa arduino)

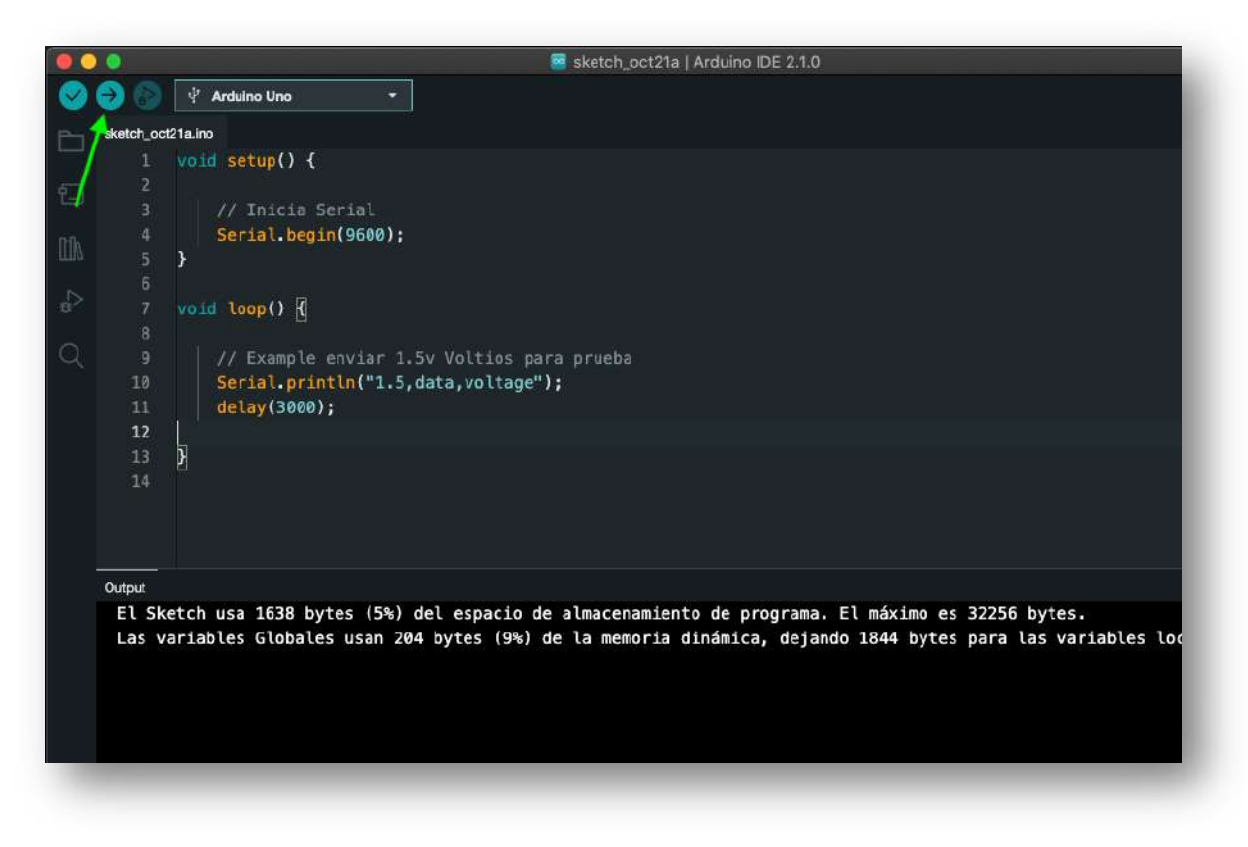

5 Ahora que su arduino esta con el código de prueba, Ejecute el monitor serial de arduino para ver si la placa envía datos cada 3 segundos. Le debe aparecer algo asi

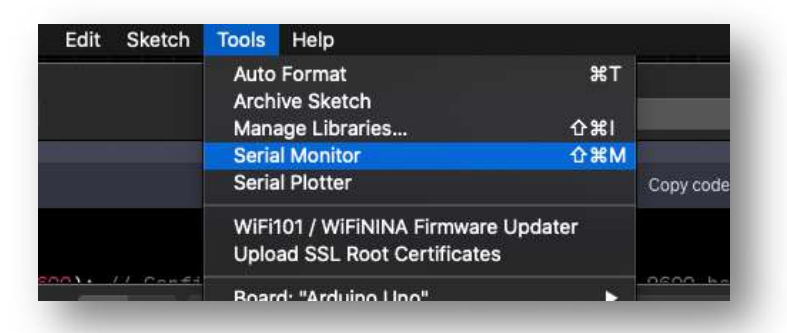

6 Esto debería de ver, que se imprima cada 3 segundos. Ya está listo su arduino ! . Cierre el programa de arduino

| Output Serial Monitor ×                                                    |  |
|----------------------------------------------------------------------------|--|
| Message (Enter to send message to 'Aduino Uno' on '/dev/cu.usbmodem14201') |  |
| 1.data,voltage                                                             |  |
| 1.5,data,voltage 📈                                                         |  |
| 1.5,data,voltage 🦰                                                         |  |
| 1.5,data,voltage                                                           |  |
| 1.5,data,voltage                                                           |  |
| 1.5,data,voltage                                                           |  |
| 1.5,data,voltage                                                           |  |
|                                                                            |  |
|                                                                            |  |
|                                                                            |  |

7 Ahora inicie PCB Solution FBL, debe crear unas cuantas pinzas, como ejemplo hay que crear 4 puntas de voltímetro en pantalla : Pinza > Nuevo > Clic pantalla

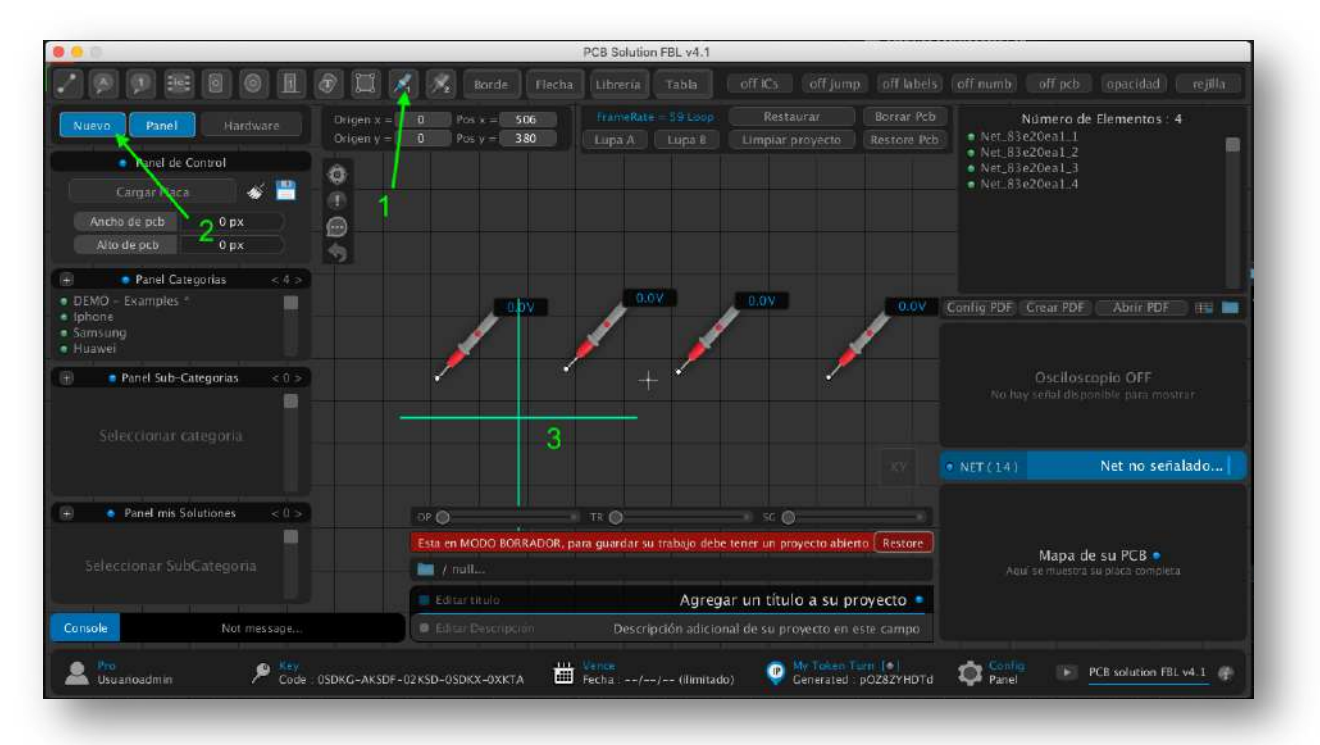

| Borde         Flecha         Librería         Tabla         off ICs         off jump         off           2         Pos x =         276         FrameRatr = 59 Loop         Restaurar         Bor           1         hardware adquisición de datos , comunicación USB. Saital         ar proyecto         Rest           Medición Y Análisis de PCB         •         •         •         •           e secuencia         >>         Descorrectado         •         •                                                                                                    | Flabels off numb off pcb opacidad rejilla<br>rar 9cb Número de Elementos : 4<br>ore 9cb • Net.83e20ea1.1<br>• Net.83e20ea1.2<br>• Net.83e20ea1.3<br>• Net.83e20ea1.4                                                                                                    |
|----------------------------------------------------------------------------------------------------|----------------------------------------------------------------------------------------------------|
| 2         Pos x =         275         PromeRate =         59 Loop         Restaurar         Box           hardware adquisición de datos , comunicación USB-Serial         ar proyecto         Rest           Madición V Análisio de PCB .         •         •         •         •         •         •         •         •         •         •         •         •         •         •         •         •         •         •         •         •         •         •         •         •         •         •         •         •         •         •         •         •         •         •         •         •         •         •         •         •         •         •         •         •         •         •         •         •         •         •         •         •         •         •         •         •         •         •         •         •         •         •         •         •         •         •         •         •         •         •         •         •         •         •         •         •         •         •         •         •         •         •         •         •         •         •         • | rar Pch Número de Elementos : 4<br>• Net.83e20ea1.1<br>• Net.83e20ea1.2<br>• Net.83e20ea1.2<br>• Net.83e20ea1.3<br>• Net.83e20ea1.4                                                                                                    |
| Bing C Opcouns OII Record Analisis Table in social in the datus CSB                                                                                                    |                                                                                                    |
|                                                                                                    | Config PDF Crear PDF Abrir PDF ==<br>DC 0.00V<br>0.00V<br>0.00V<br>0.00V<br>0.00V<br>0.00V<br>0.00V<br>0.00V<br>0.00V<br>0.00V<br>0.00V<br>0.00V<br>0.00V<br>0.00V<br>0.00V<br>0.00V<br>0.00V                                                                                                    |
| × O × 12. O × 50 O                                                                                                    |                                                                                                    |
| sta en MODO BORRADOR, para guardar su trabajo debe tener un proyecto abierto Re                                                                                                    | Mapa de su PCB .                                                                                                    |
| J / nulles                                                                                                    | Aqui se múestra su placa completa                                                                                                    |
|                                                                                                    |                                                                                                    |
|                                                                                                    | Record Andluk Tabla<br>Douss our de dau<br>0.0V<br>0.0V<br>0.0 |

8 Ahora active el botón "HARDWARE"

9 Conecte su placa arduino y presione el botón de **"Configuración"** del panel hardware que apareció

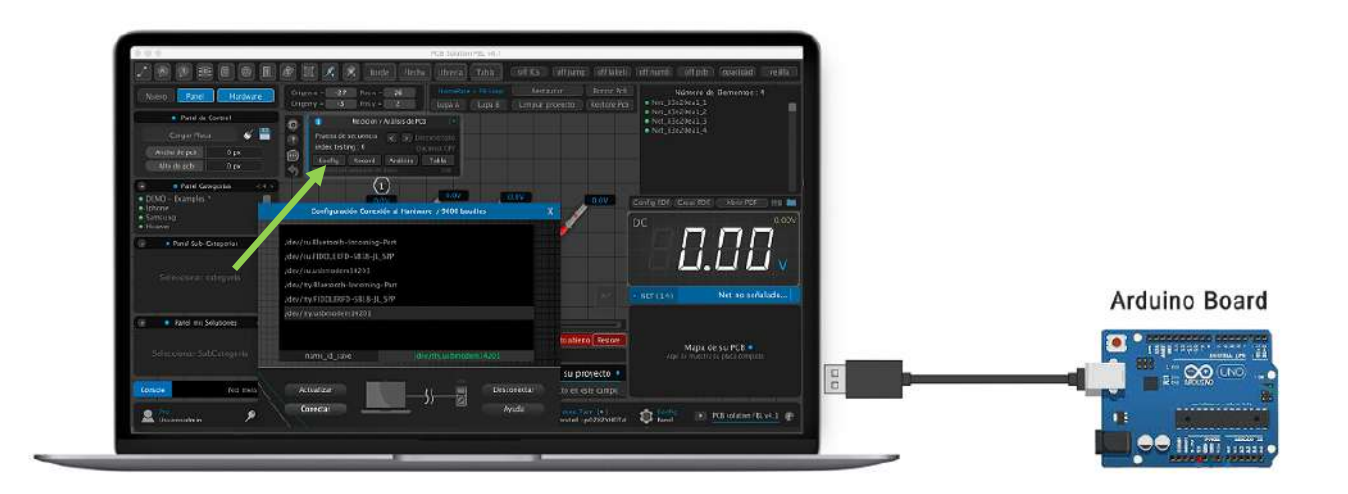

Cualquier placa arduino debería de funcionar para conectar al programa, nosotros hemos hecho test con las siguientes placas : ( Arduino uno, Arduino mega, Arduino nano... )

- 10 presione **"Actualizar"** hasta que su arduino aparezca en la lista y lo selecciona su placa con clic izquierdo. Seguidamente haga clic en **"Conectar"** (Si conecta se cierra la ventana)
  - WINDOWS : aparece como nombre "COM"
  - MAC : aparece como "/dev/tty.usbmodem ... "

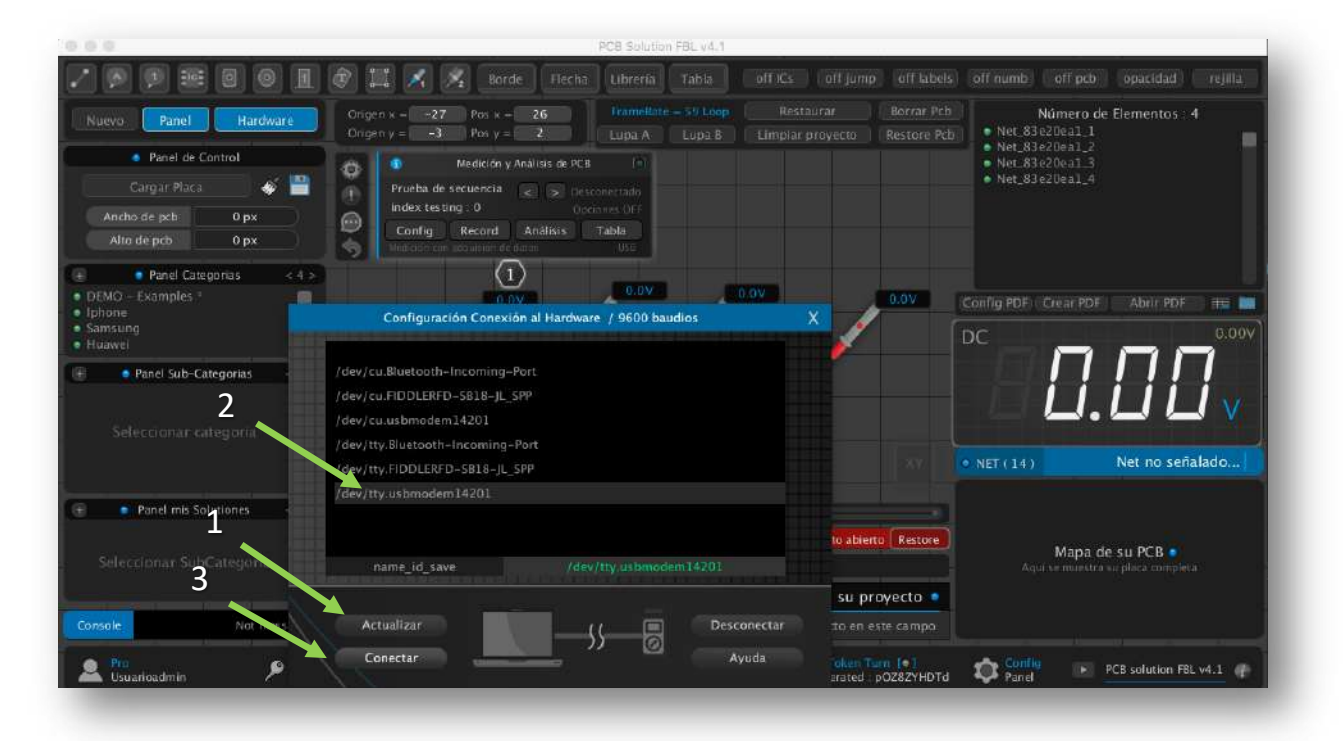

11 Ahora notará que dice "Conectado" en el panel de control

|                                                                                                    |                                                                                                    | PC8 Solution FBL v4.1                                        |                               | 1010101012355             |                                                       |                 |            |
|----------------------------------------------------------------------------------------------------|----------------------------------------------------------------------------------------------------|--------------------------------------------------------------|-------------------------------|---------------------------|-------------------------------------------------------|-----------------|------------|
| / 🗩 🗭 🗃 🙆 🚺 ĝ                                                                                                    | 🛛 🖾 🕺 🕺 Borde - Flec                                                                                                    |                                                              |                               |                           |                                                       |                 |            |
| Nuevo Panel Hardware                                                                                                    | Origen x = -33 Pos x = 32<br>Origen γ = 35 Pos γ = -36                                                                           | FrameRate = 59,Loop<br>Lupa A Lupe B                         | Restaurar<br>Limpiar proyecto | Borrar Pcb<br>Restore Pcb | Número de<br>Net_83e20ea1_1                           | e Elementos : 4 |            |
| Panel de Control Cargar Placa Ancho de pcb 0 px Afroi de pcb 0 px Panel Categorias CHANGE Examples Iphone Samsung Hoawei Panel Sub-Categorias CO | Medición y Anallais de F<br>Proceba de secuencia<br>index testing : 0<br>Config Record Anállais<br>Vinatzien en angue de di data | Cone cado<br>Liones on Cone<br>Table<br>Caso<br>Cone V       | 0.07                          | 0.0V                      | Net.83e20ea1_3     Net.83e20ea1_4     Net.83e20ea1_4  |                 | 0.00V<br>2 |
|                                                                                                    |                                                                                                    |                                                              |                               |                           | • NET ( 14 )                                          | Net no señal    | lado       |
| Panel mis Solutiones < 0 >                                                                                                    | OF O                                                                                                    | TR 🔘                                                         | sc Ø                          |                           |                                                       |                 |            |
|                                                                                                    | Esta en MODO BORRADOR, para guardar su trabajo debe tener un proyecto abierto Restore                                            |                                                              |                               | o Restore                 |                                                       |                 |            |
|                                                                                                    | / null                                                                                                    | 💼 / mull                                                     |                               |                           | Mapa de su PCB •<br>Aquí se muestra su placa completa |                 |            |
|                                                                                                    | Editainakulo                                                                                                    | Agreg                                                        | ar un título a su pr          | oyecto                    |                                                       |                 |            |
| Contolo Not more and                                                                                                    | Euror Descripción                                                                                                    | Elim Descripción     Descripción adicional de su proyecto es |                               | ste campo                 |                                                       |                 |            |

12 Ya está todo listo , debe ahora hacer clic en botón **"Record"** para recibir voltajes que arduino estará enviando. Podrás notar que cuando recibe un valor, el programa pasa automáticamente a la siguiente pinza disponible

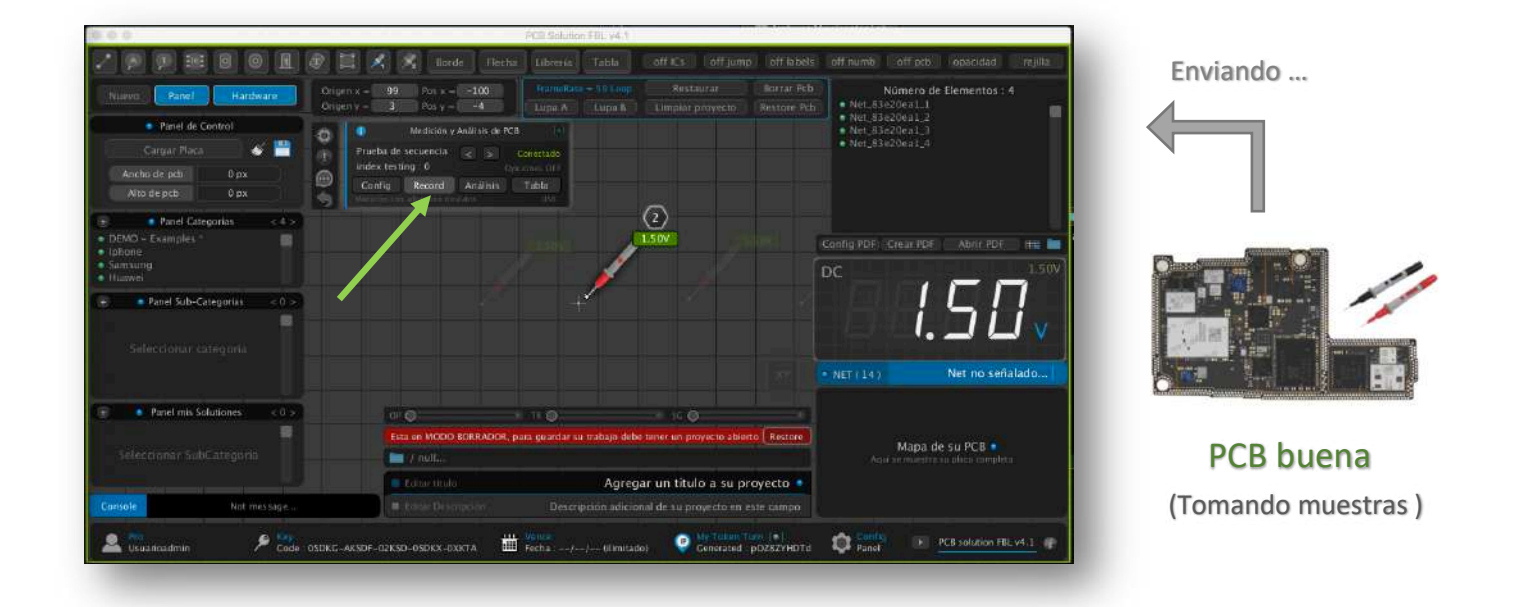

13 Ahora active el botón **"Análisis"** .Puede ver que se está tomando nuevas capturas de voltajes ,pero se guarda en un segundo campo. Aquí simulamos el análisis en otra placa defectuosa usando los voltajes buenos como referencia. Cuando salga rojo, es porque el programa detecto que el voltaje leído en su segunda placa es distinto, lo que puede revelar falla en la línea o componente

|                                                                                                    | PCB Solution FBL V4.1                                                                                                    | sheli off rumh off rich onscidid willy                                                                                                    | E. Jack             |
|----------------------------------------------------------------------------------------------------|----------------------------------------------------------------------------------------------------|----------------------------------------------------------------------------------------------------|---------------------|
| Nuevo Panel Hardware Ongen y<br>Panel de Control<br>Cangór Haca<br>Ancho de pob 0 px<br>Alto de pob 0 px                                                                               | Post x - 300     Post x - 300     P | Reck         Numero de Bernentos : 4           • Net.83e20ea1.1         • Net.83e20ea1.2           • Net.83e20ea1.3         • Net.83e20ea1.3           • Net.83e20ea1.4         • Net.83e20ea1.4 | Enviando            |
| Anel Cotegorias     Asea     DEMO - Cuamples *     DEMO - Cuamples *     Demouse     Demouse     Demouse     Demouse     Associate     Sub-Categorias     Co     Seleccionar categoria |                                                                                                    |                                                                                                    |                     |
| General mis solutiones (<0>)<br>Selectionar SubCategoria                                                                                                    | CP O TK O 2C O<br>Exta en MODO BORRADOR, para guardar su trabajo debe tener un proyecto abiento Res<br>f mult.                                                                                                    | NET ( 14) Net no señalado      Mapa de su PCB      Aox 6e muetra su sixa completa                                                                                                    | PCB checking        |
| Conkole Not moc saga                                                                                                    | Eduaritudo Agregar un titulo a su proyecto     Eduaritudo Descripción adicional de su proyecto en este can     Entre Vence      My Teken lum (*)                                                                                                    | 20 Canfet > PCB volution FEL v4.1 cf                                                                                                    | ( Captura y compara |

Espera que se haya capturado voltaje en todas las pinzas, y seguidamente ya puedes desactivar el botón de "Análisis"

14 Presiona el botón **"tabla"** para ver la lista de voltajes comparativos. La primera columna (verde ) son los voltajes capturados de una placa en buen estado. Y la segunda columna son voltajes de una segunda placa que se busca encontrar algo extraño

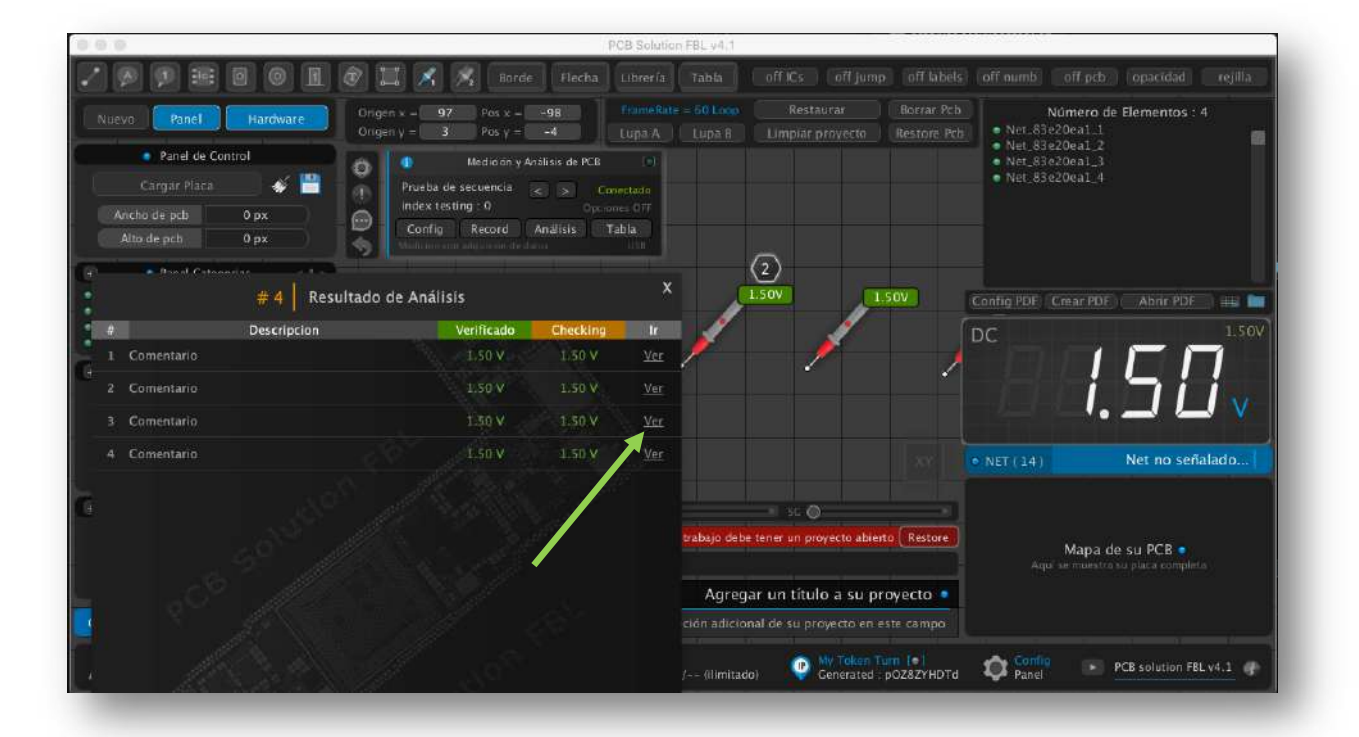

NOTA : Dentro de la tabla puedes dar clic en **"ver"** para desplazar la pantalla donde se encuentra la pinza de medición.

-----

NOTA ADICIONAL : Si quieres borrar la captura de voltaje hecha por hardware para la pinza, puedes hacerlo dando clic derecho sobre la pinza de medición y en propiedades clic en "X" donde está el voltaje capturado

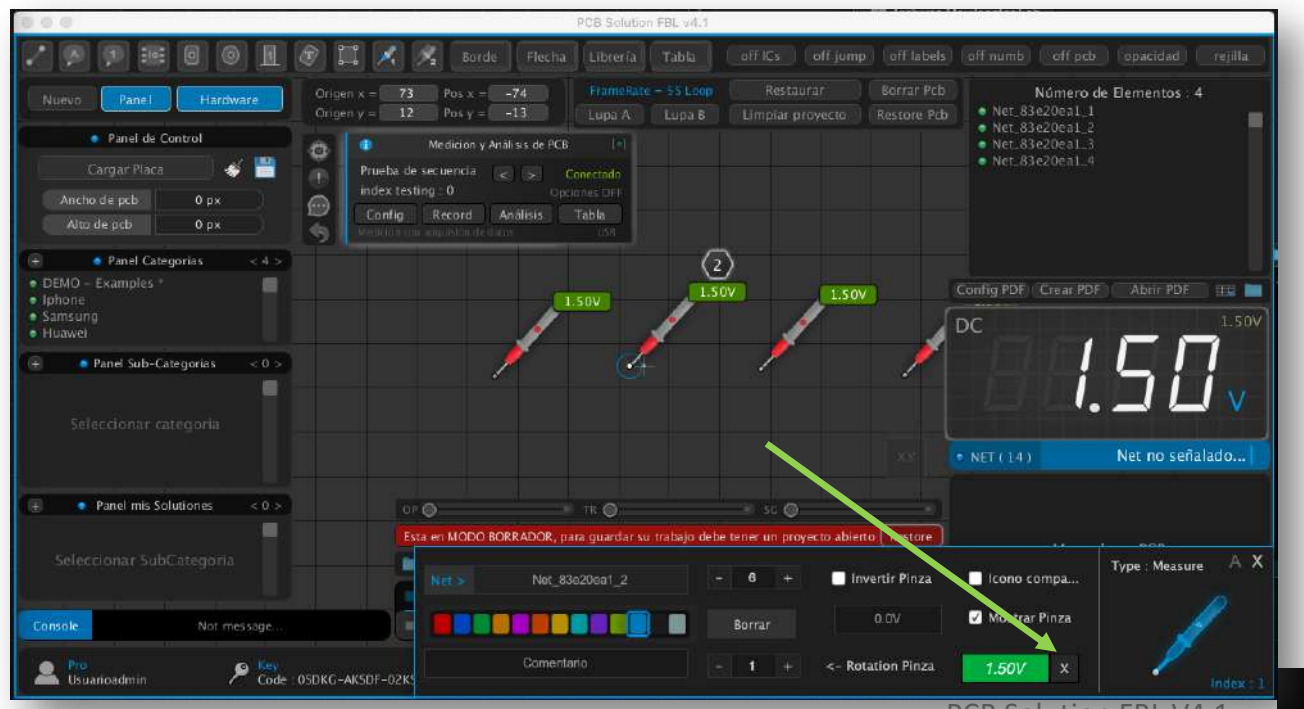

## EJEMPLO 2

Luego de probar el envío de datos de manera automática, ahora ya puedes probar este segundo código, en este ejemplo ahora si vamos a enviar un voltaje de arduino a PCB Solution FBL cada vez que presionemos un switch mecánico

| срр                                                                                                    | 🗂 Copy code                                  |
|----------------------------------------------------------------------------------------------------|----------------------------------------------|
| <pre>int switchPin = 2;<br/>int analogPin = A0;<br/>float voltage = 0.0;</pre>                                                                                                    |                                              |
| <pre>void setup() {   pinMode(switchPin, INPUT); // Deja el pin 2 como entrada sin :    Serial.begin(9600); }</pre>                                                                                                    | resistencia p                                |
| <pre>void loop() {   if (digitalRead(switchPin) == LOW) { // Si el interruptor se p     int rawValue = analogRead(analogPin); // Lee el valor analóg     voltage = (rawValue * 5.0 / 1023.0) * 2; // Convierte el valor</pre> | presiona (LOW<br>gico en AO<br>lor a voltaje |
| <pre>// Envia la cadena por el puerto serie Serial.print(voltage, 2); // Muestra el valor con 2 decimale Serial.print(",data,"); Serial.println("voltage"); delav(1000): // Espera 1 segundo para evitar múltiples lect</pre> | ës                                           |
| <pre>delay(1000), // Espera i segundo para evical multiples lect } }</pre>                                                                                                    | uras                                         |

Arma este circuito básico de prueba, para un voltímetro muy básico

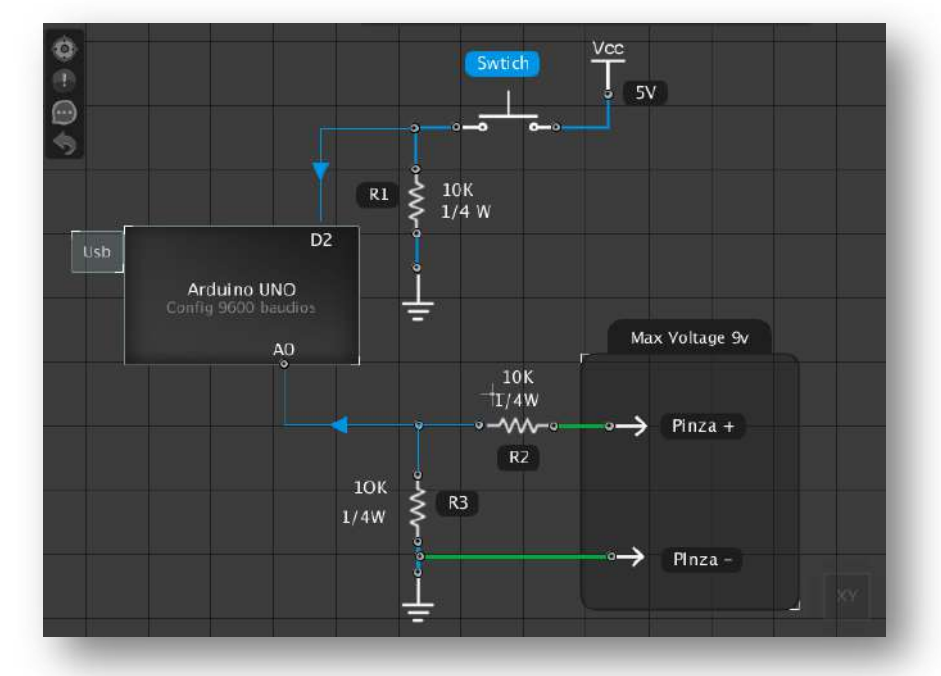

Importante : Este circuito debe medir voltajes de **0 a 9 voltios**. Asegúrese no medir voltajes superiores porque no tiene protección (OVP) y tampoco medir voltajes negativos. La finalidad solo en comprobar como puedes enviar voltajes usando una placa arduino.

El diseño del circuito más robusto para un medidor más completo dependerá del desarrollador que intenta usar esta función de PCB Solution FBL, en la cual le permite conectar un arduino como interface a su propio multímetro que ha desarrollado.

Una buena noticia , es que nosotros al tiempo que escribimos esta nota, ya nos encontramos desarrollando un voltímetro oficial para el software que va incluir, un diseño seguro con todo lo necesario como fusibles, resistencias de precisión , comparadores AMP OP, Condensadores de filtrado, protección sobre voltajes... y más detalles. Publicaremos pronto un medidor propio con otras novedades importantes, y la constante mejora de nuestro software PCB Solution FBL

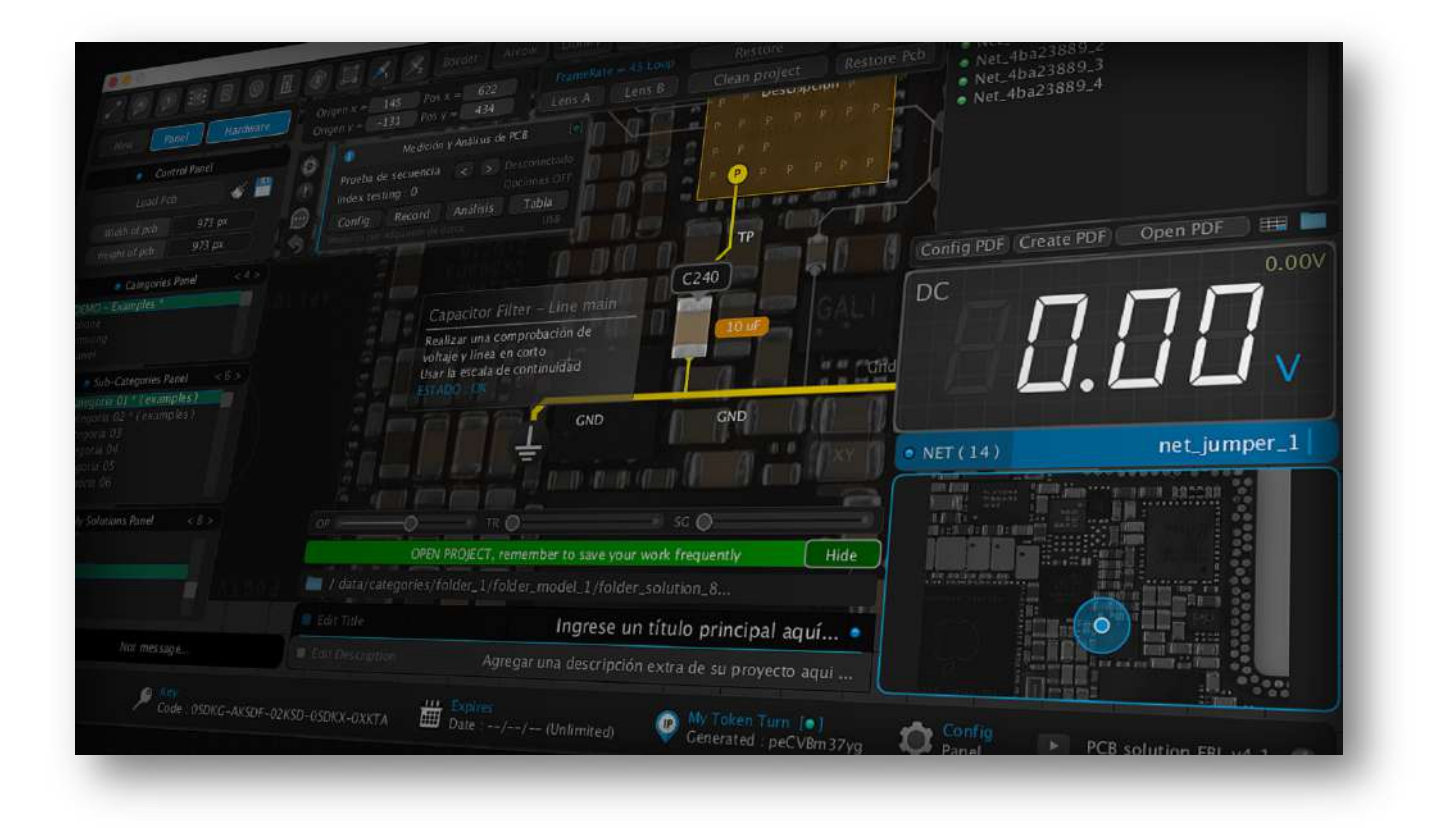

Atte. Equipo Movilcenter Lab Lima-Perú

Web oficial : www.movilcenter-lab.com